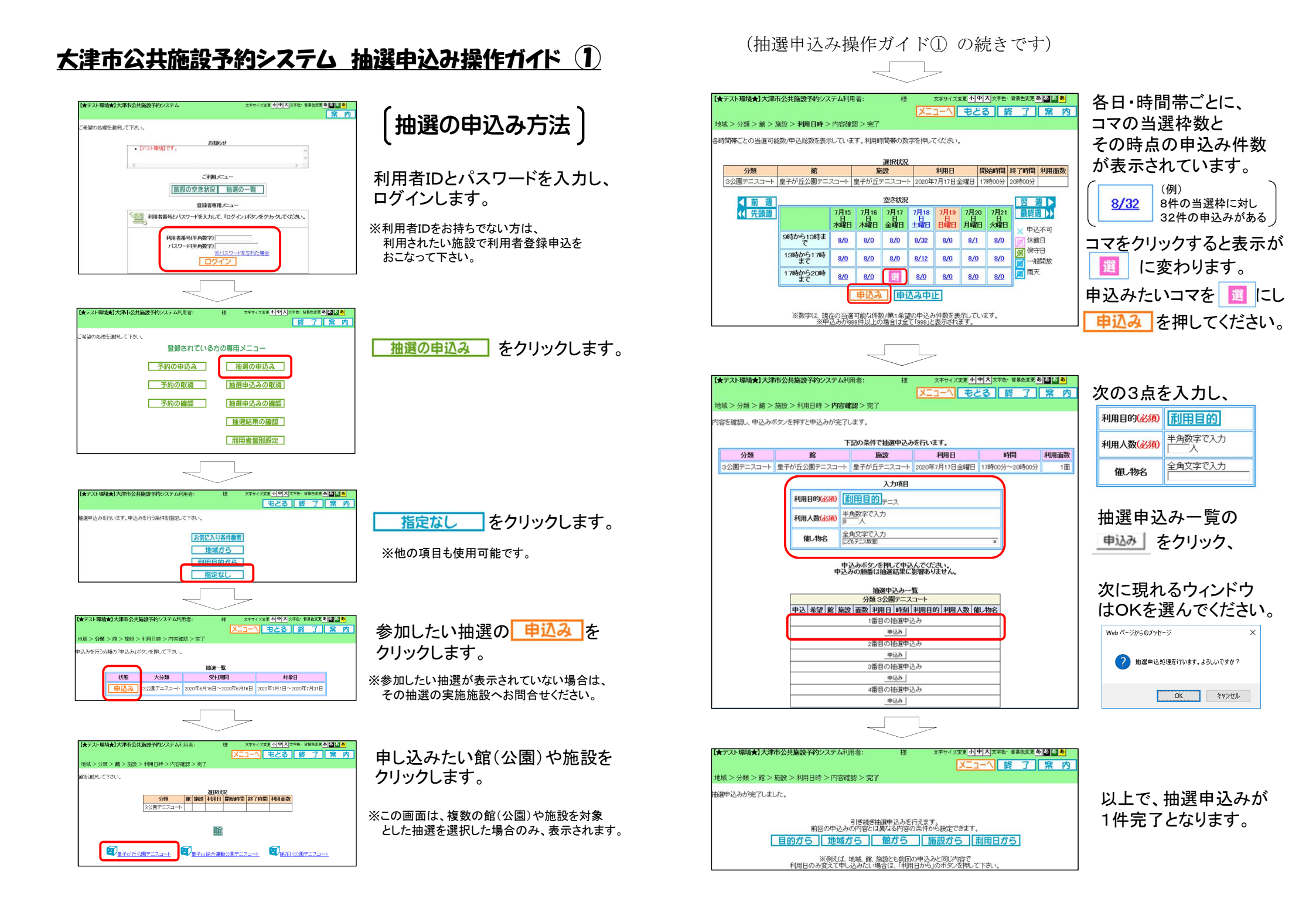

## 大津市公共施設予約システム 抽選申込み操作ガイド (2)

申込み内容を 取消・変更したい場合

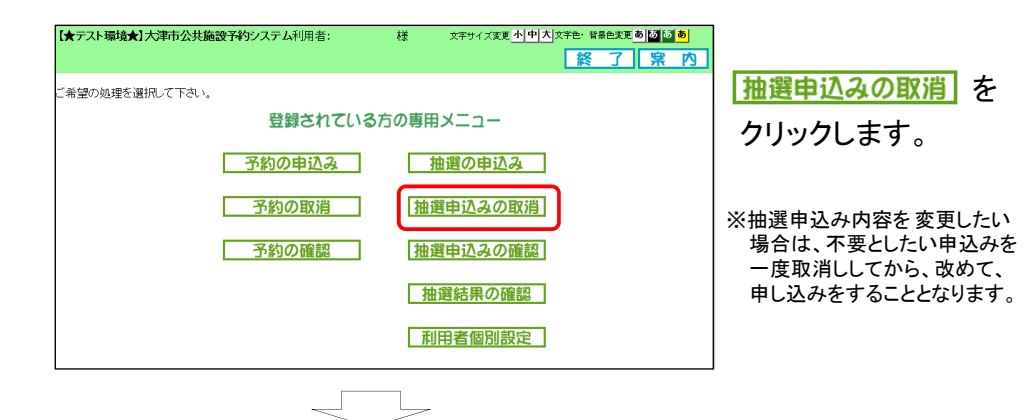

| <b>(★</b> テン | い環  | 竟★]ブ | 〇津市公共施設子      | 約システ    | =ム利用者: 様            | 様 文字サイズ変更 小中大 文字色・音暴色変更 あ |     |                       | 変更 <b>あ あ あ</b>   |
|--------------|-----|------|---------------|---------|---------------------|---------------------------|-----|-----------------------|-------------------|
|              |     |      |               |         |                     |                           | 52F | 3 終 、                 | 了案内               |
| 由選申          | 込みの | )取消を | 行います。         |         |                     |                           |     |                       |                   |
|              |     |      |               |         |                     |                           |     |                       |                   |
|              |     |      |               |         |                     | . 4                       | 件中1 | ~4件表示【前               | ♪へ < 1 > 次へ▶      |
| 田選甲込一覧       |     |      |               |         |                     |                           |     |                       |                   |
| 選択           | 単込  | 希望   | 分類            | 地域      | 館                   | 施設                        | 數   | 利用日                   | 時刻                |
|              | 1   | 1    | 3公園テニス<br>コート | 大津<br>市 | 皇子が丘公園テニスコート        | 皇子が丘テニス<br>コート            | 1   | 2020年7月17<br>日<br>金曜日 | 17時00分~20時<br>00分 |
|              | 2   | 1    | 3公園テニス<br>コート | 大津<br>市 | 皇子山総合運動公園テニ<br>スコート | 皇子山テニスコー<br>ト             | 1   | 2020年7月17<br>日<br>金曜日 | 17時00分~21時<br>00分 |
|              | 3   | 1    | 3公園テニス<br>コート | 大津<br>市 | 尾花川公園テニスコート         | 尾花川テニスコー<br>ト             | 1   | 2020年7月17<br>日<br>金曜日 | 17時00分~19時<br>00分 |
| V            | 4   | 1    | 3公園テニス<br>コート | 大津<br>市 | 尾花川公園テニスコート         | 尾花川テニスコー<br>ト             | 1   | 2020年7月18<br>日<br>土曜日 | 17時00分~19時<br>00分 |
|              |     |      |               | Λ       | 双消 選                | 神止 ]                      |     |                       |                   |
|              |     |      |               |         |                     |                           |     |                       |                   |

挮

文字サイズ変更小中大文字色・皆暴色変更あるの。

メニューヘ 終 了 案 内

【★テスト環境★】大津市公共施設予約システム利用者:

抽選申込みの取消が完了しました。

| 申込内容が一覧表示             |
|-----------------------|
| 取消したい申込みの             |
| チェックボックスに<br>チェックを入れ。 |
| 取消 をクリック、             |

次に現れるウィンドウ はOKを選んでください。

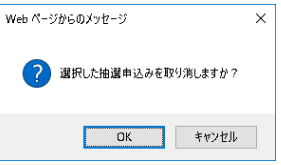

以上で、抽選申込みの 取消しが完了しました。

## 大津市公共施設予約システム 抽選申込み操作ガイド ③

当落結果のメール を受け取りたい場合 抽選の当落結果は、メールで 様 文字サイズ変更小中大文字色・音景色変更あめる。 【★テスト環境★】大津市公共施設予約システム利用者: お知らせすることができます。 「希望の処理を選択して下さい。 この機能を使用する場合は、 登録されている方の専用メニュー システムにメールアドレスを 予約の申込み 抽選の申込み 登録する必要があります。 予約の取消 抽選申込みの取消 予約の確認 抽選申込みの確認 登録メールアドレスを確認・変更す 抽選結果の確認 る場合は、利用者個別設定を 利用者個別設定 クリックしてください。 【★テスト環境★】大津市公共施設予約システム利用者 キャイズ変更小中大文字色・音景色変更あるる。 もとる終了家内 利用者の個別時定を行います。 利用者個別設定 メールアドレス登録をクリックします。 予約申込みに関するお気に入り条件の設定 予約お気に入り条件 お気に入りの施設検索条件を登録できます。 抽選申込みに関するお気に入り条件の設定 抽選お気に入り条件 お気に入りの施設検索条件を登録できます。 バスワードの変更 バスワード変更 利用者のバスワード変更が行えます。 メールアドレスの登録 メールアドレス登録 利用者のメールアドレス登録が行えます。 文字サイズ変更小中大文字色・音暴色変更あるる。 メールアドレスは、 大津市公共施設予約システム利用者 メニューヘ もどる 終 7 席 内 最大2件まで登録できます。 ルアドレスの登録・変更・削除を行います。 現在登録しているメールアドレス メールアドレス1 テスト送 メールアドレス2 <登録されていません> アドレスを追加・変更するには、 /ールアドレス1の変列 アドレス1または2欄を変更後、 ド角英数字記号で入力。削除する場合は、何も入力しないでください。 メールアドレス 奮認のため、再度メールアドレスの入力をお願いします。 をクリックします。 確認田 定 お知らせメール 図受信する /ールアドレス2の変更 半角英数字記号で入力。削除する場合は、何も入力しないでください。 メールアドレス 現在登録しているアドレスに 確認のため、再度メールアドレスの入力をお願いします。 確認田 うまく通知が届くか確認したい お知らせメール 区受信する 場合は、テスト送信を 記定 リセット
ジェールが届き、確認メールが届きます。
※送您メール対策を行なっている場合、eggs bドメインからのメールを受信できなように設定してください。
 クリックしてください。

※迷惑メール対策をおこなっている場合、メールが届かないことがありますのでご注意ください。